Internet Explorer 及び電子入札補助アプリのキャッシュ削除について

次の事象が発生して場合は、次項以降の手順に従い、InternetExplorer 及び電子入札補助 アプリのキャッシュ削除を行ってください。

## 【事象】

・システム画面のリンクをクリックしても反応しない。

- ・システム画面のボタンを押しても画面が反応しない。
- ・PIN 番号の入力画面が出てこない。
- ・時計表示が出てこない。

※システム上で処理を実行している場合も考えられるため、3分程度応答がない場合としてください。

※電子入札補助アプリが起動していることを確認ください。 補助アプリが起動していない場合、作業2の②の場所にアイコンが表示されていない可能 性があります。

## 作業 1. InternetExplorer のキャッシュ削除ついて。

① InternetExplorer を開いて画面右上にある「ツールボタン」をクリック。

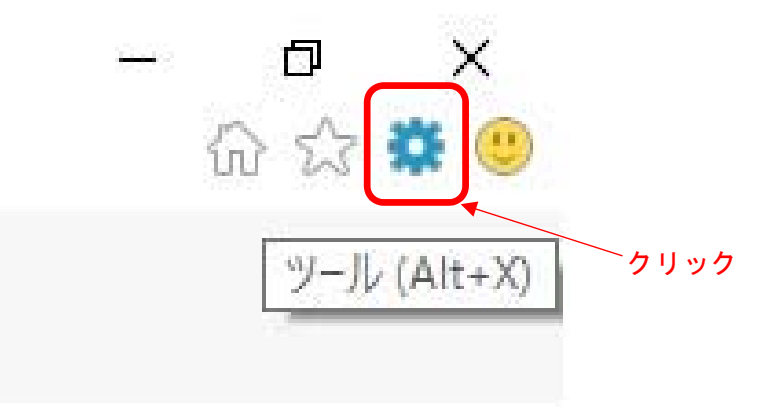

② インターネットオプションをクリック。

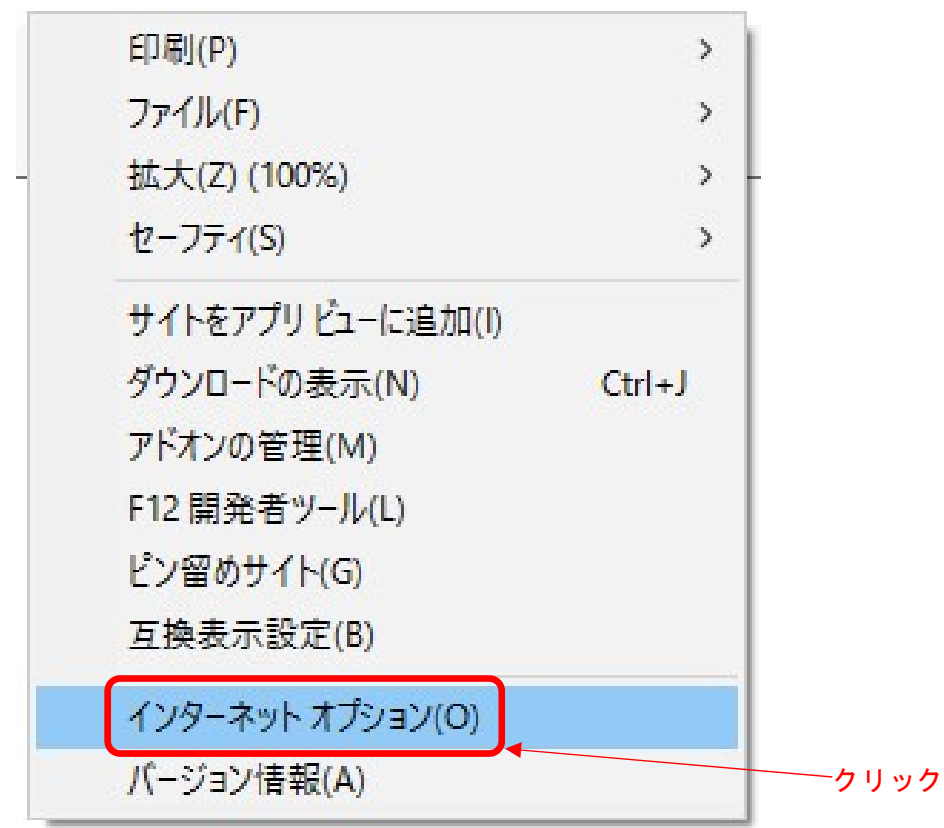

| ③ 閲覧の履歴の「削除」ボタンをクリ                                            | ック                | 7 。        |          |
|---------------------------------------------------------------|-------------------|------------|----------|
| インターネット オプション                                                 | ?                 | Х          |          |
| 全般 セキュリティ ブライバシー コンテンツ 接続 プログラム 詳細設成                          | 2                 | _          |          |
| 複数のホームページのタブを作成するには、それぞれのアドレスを行<br>力してください(R)                 | で分けて              | Л          |          |
| https://www.google.co.jp/                                     | \$\begin{aligned} |            |          |
| 現在のページを使用(C) 標準設定(E) 新しいタブの                                   | )使用(U             | )          |          |
| スタートアップ                                                       |                   | 10         |          |
| ○ 前回のセッションのタブから開始する(B)                                        |                   |            |          |
| (●) ホーム ページから開始する( <u>日</u> )<br>タゴ                           |                   |            |          |
| タブの中の Web ページの表示方法を設定します。 タブ                                  | D                 |            |          |
| 閲覧の履歴<br>一時ファイル、履歴、Cookie、保存されたパスワード、および Web フォームの情<br>削除します。 | 報を                | -          |          |
| □終了時に閲覧の履歴を削除する(W)<br>削除(D) ↓ 設定                              | ( <u>S</u> )      |            |          |
| デザイン                                                          |                   |            |          |
| 色(Q) 言語(L) フォント(N) ユーザーね                                      | 前助( <u>E</u> )    |            | <br>クリック |
| OK キャンセル                                                      | 適用(               | <u>A</u> ) |          |

④ 閲覧の履歴の削除で全てにチェックを入れ「削除」ボタンをクリック

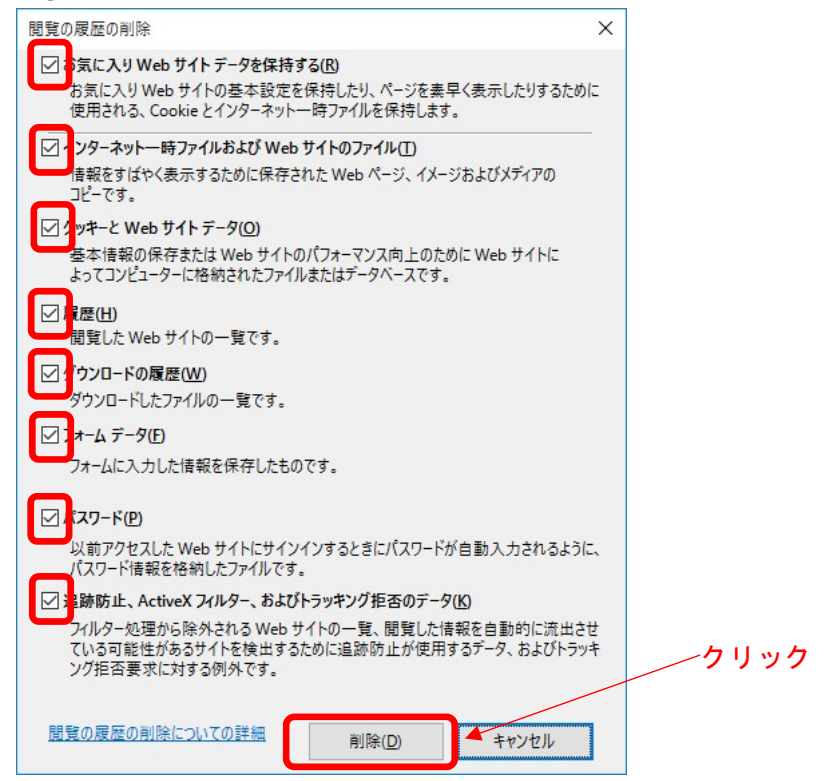

※パスワードにチェックを入れると記憶済みのパスワードが削除されますのでご注意 ください。

※電子入札のホームページをお気に入りに登録されている場合は、「お気に入り Web サ イトを データを保持する」のチェックを外してください。

※表示内容は InternetExplorer11 です、ご使用のバージョンによって異なりますの で何卒ご了承ください。

作業2. 電子入札補助アプリキャッシュ削除ついて。

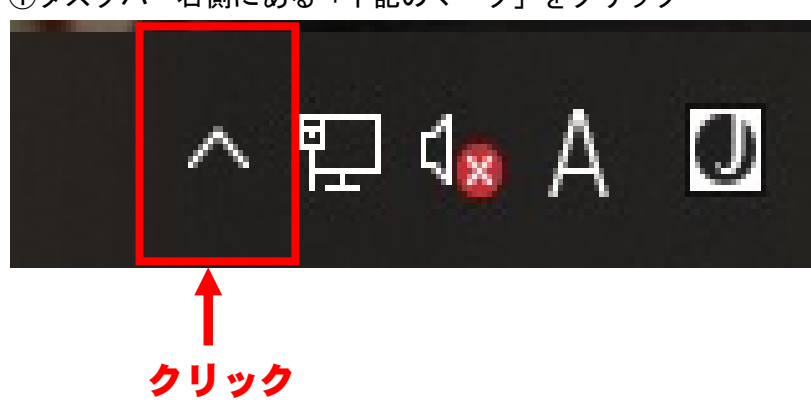

①タスクバー右側にある「下記のマーク」をクリック

②「電子入札補助アプリ」を右クリック

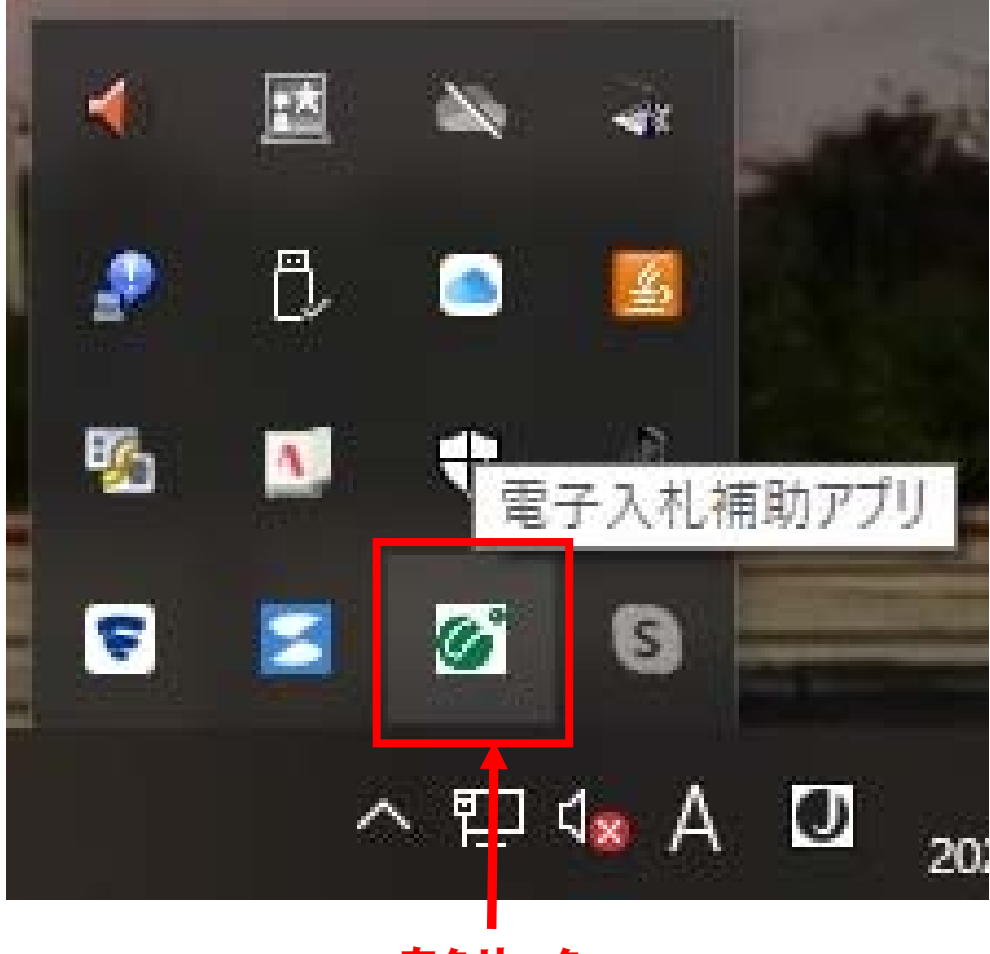

右クリック

③「キャッシュ削除」をクリック

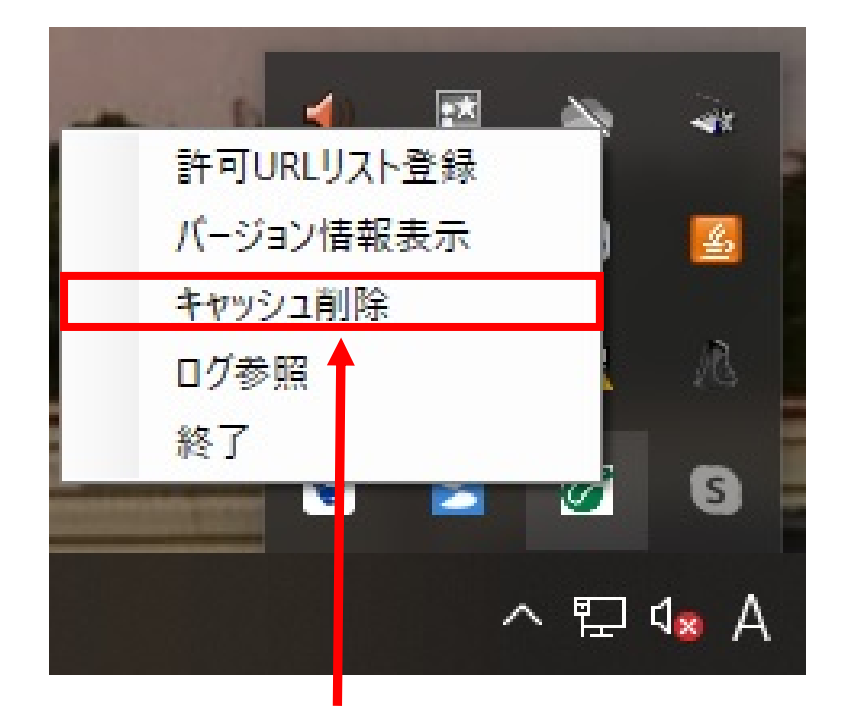

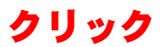

④「すべて削除」をクリック

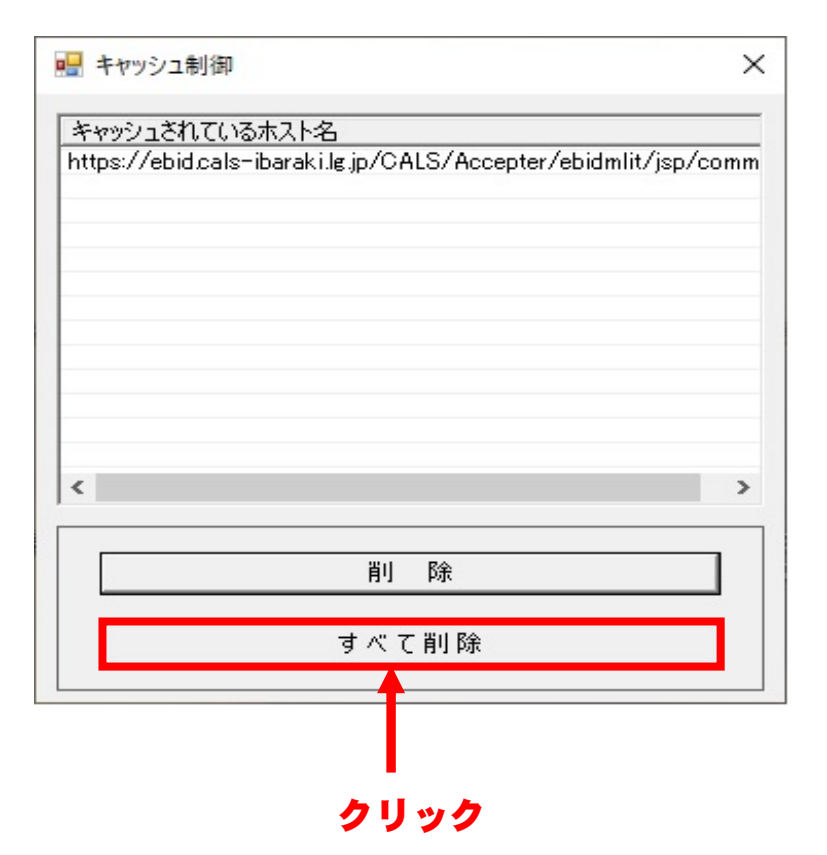

## ⑤「はい」をクリック

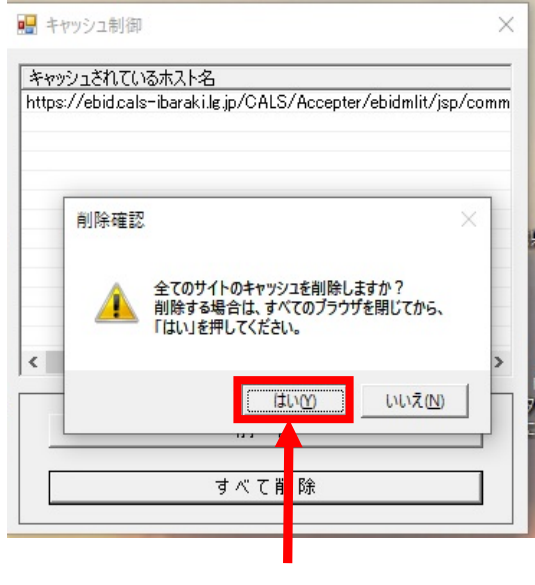

クリック

⑥何もないことを確認

| キャッシュされて | いるホスト名  |         |   |
|----------|---------|---------|---|
|          |         |         |   |
|          |         |         |   |
|          |         |         |   |
|          |         |         |   |
|          |         |         |   |
|          |         |         |   |
|          |         |         |   |
|          |         |         |   |
|          |         |         |   |
| <        |         |         | 2 |
| <        |         |         |   |
| <        | 肖リ      | 除       |   |
| <        | 削       | 除       | ; |
| <        | 削<br>すべ | 除<br>前除 |   |

クリック

※最後に PC 端末の再起動を行い,電子入札システムが正常に動作するか確認ください。